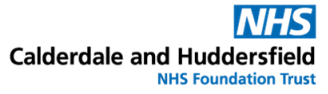

## Logging into the DrDoctor patient portal

| When you receive a<br>text message from us<br>to say you have a<br>new letter, click on<br>the link                                                                                                    | From: Calderdale and Huddersfield<br>NHS Foundation Trust<br>You have a new letter. Read it online at<br><u>https://drdoctor.thirdparty.nhs.uk/</u><br>PgZoajtvQXdXjsB<br>Thank you for going paperless.                                                                                                    |
|----------------------------------------------------------------------------------------------------|----------------------------------------------------------------------------------------------------|
| <b>Or</b> - if you haven't<br>had a text message<br>but want to check the<br>patient portal. you<br>can look on the<br>Calderdale and<br>Huddersfield NHS<br>Foundation Trust<br>website <u>Patient Portal</u><br>- <u>CHFT (cht.nhs.uk)</u><br>and click on the blue<br>button for 'Log into<br>the 'DrDoctor' patient<br>portal'. | DrDoctor<br>To view your appointment information please log into the DrDoctor portal.<br>Log in with your surname, date of birth and postcode, and we'll send you<br>a text message with a secure code to access the Portal. If we only have a<br>landline for you, we will send you a voice message with the code. Please<br>click the button below<br>Log into the 'DrDoctor' patient portal |
| When you click on<br>the link in your text,<br>you will see a screen<br>to log in.                                                                                                    | Calderdale and Huddersfield<br>NHS Foundation Trust                                                                                                    |
| Complete the details<br>and click continue.                                                                                                    | Please enter your details to confirm who you<br>are.<br>Last name                                                                                                    |
| surname, date of<br>birth and postcode.                                                                                                    | Date of birth (for example, 15 3 1984)<br>Day Month Year                                                                                                    |
| Click Continue.                                                                                                    | Postcode Continue                                                                                                    |

| You will be shown an<br>option of telephone<br>numbers that we<br>have from your health<br>record.<br>You need to select<br>one so that DrDoctor<br>can send you a one-<br>time code to verify<br>your identity.<br>Click Next. | Please select a phone number you recognise<br>from the list below. We will send a code to this<br>number so that you can login.<br>0 0780xxxx192<br>0148xxxx274<br>Next >                                              |      |
|----------------------------------------------------------------------------------------------------|----------------------------------------------------------------------------------------------------|------|
| Add the code you<br>have been sent to the<br>'Enter code here' box                                                                                                    | We are sending you a code. Mobile phones will<br>receive a text message and landlines will receive<br>an automated voice call.<br>When you receive the code, please enter it<br>below.<br>Enter code here<br>Let's go! |      |
|                                                                                                    | •                                                                                                    |      |
| You will be taken to<br>your DrDoctor portal<br>with options to<br>choose from.                                                                                                    | Your patient portal                                                                                                    | View |
|                                                                                                    | Online care                                                                                                    | View |

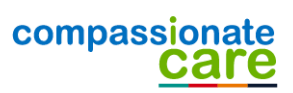